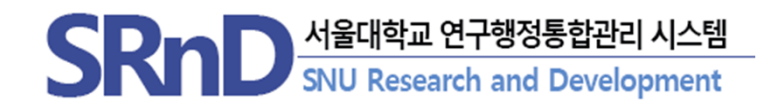

# 보안서약 및 개인정보활용 온라인 동의 안내

(2025. 2.)

서울대학교 산학협력단

## 개요

## 1. 배경

- · 연구비 관리지원체계 강화 추진 사항의 일환으로 연구자 불편 감소와 행정절차 간소화
- · 과제별로 종이서류에 서명하던 "보안서약서 및 개인정보활용동의서"를 연구자가 온라인에서 1회 동의함으로써 종이 없는 연구행정 실현

## 2. 근거

SRnD에서의 연구과제·연구자 관리 및 연구비 지급을 위하여
 「국가연구개발혁신법」,「개인정보보호법」,「소득세법」,「국민건강보험법」
 등 관련 법령에 근거하여 보안서약 및 개인정보활용동의가 필요

## 3. 개선내용

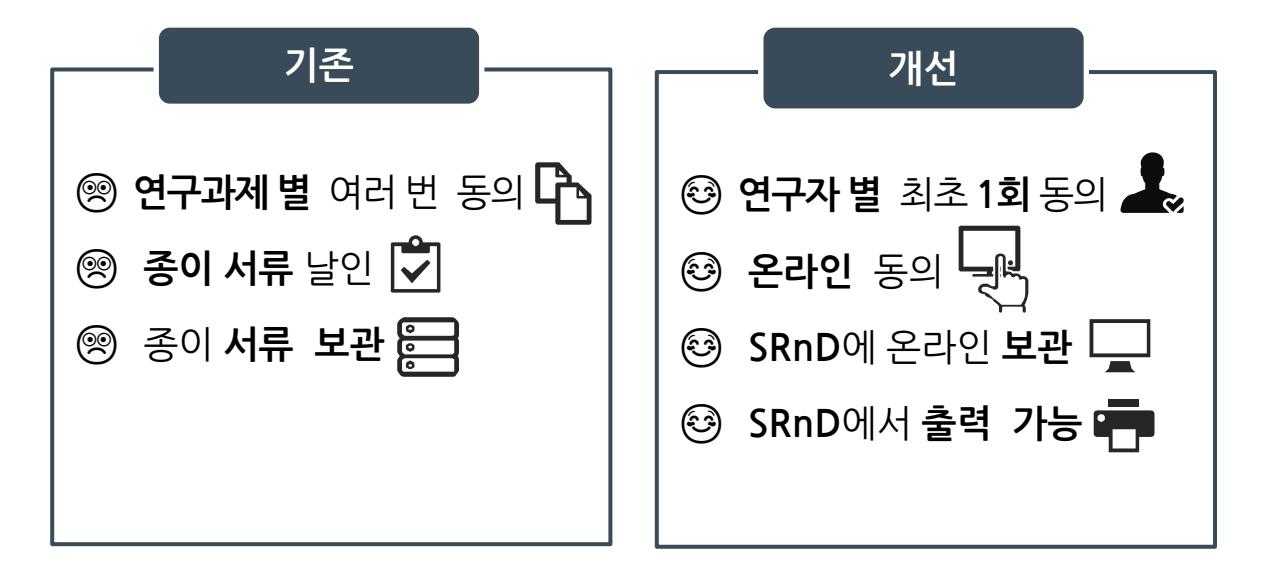

| • | 이메일 확인·카카오톡 수신 동의          | 4  |
|---|----------------------------|----|
| • | 외부연구원 이메일 확인/변경            | 5  |
| • | 온라인 동의서 발송                 | 6  |
| • | 이메일에서 온라인 동의               | 7  |
| • | 카카오톡에서 온라인 동의              | 8  |
| • | SRnD에서 연구자 직접 동의           | 9  |
| • | 동의서 출력                     | 10 |
| • | 연구자 온라인 동의여부 확인            | 11 |
| • | [서식]보안서약및개인정보활용동의서 (국문/영문) | 12 |

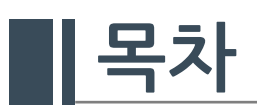

## 이메일 확인·카카오톡 수신 동의

## SRnD에서 카카오톡 수신을 동의한 대상자에게만 카카오톡으로 동의서 [전자발송] 이 가능합니다.

(이용자) 내부 연구자

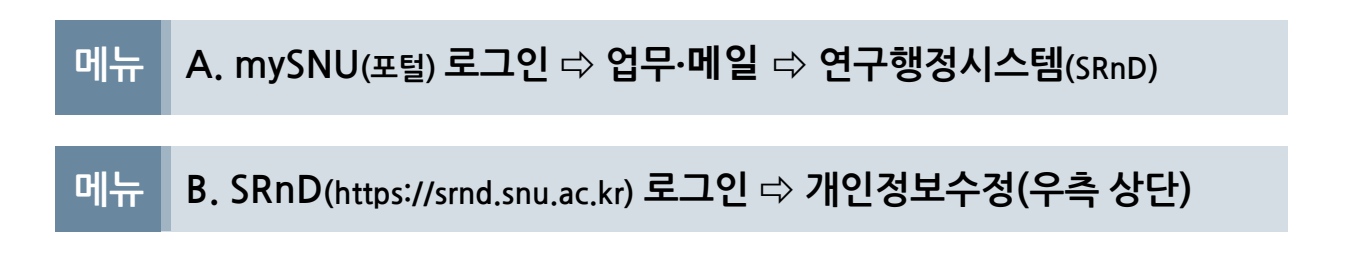

#### 1. 개인정보수정

| 스시도이 서티          | н<br>Н                                   | 🖆 권안신?     | 8방법 📔             | 지스템문의                 | 8집 통급       | 아무서질장 🖺 /                  | 1인정보수정 | II 민원세.    |
|------------------|------------------------------------------|------------|-------------------|-----------------------|-------------|----------------------------|--------|------------|
| 개인정보수정 ×         |                                          |            |                   |                       |             |                            |        |            |
| 요지과리 > 게이저보:     | 스저 (COMCMM                               | 5405)      |                   |                       |             |                            |        |            |
|                  | 1 8 (00000000000000000000000000000000000 | 0102)      |                   |                       |             |                            |        |            |
| 개인정보 ※ 본정보<br>성명 | L는 로그인 사용                                | 용자정보로 이메일동 | 개인정보 변경/<br>사용자번호 | 포탈(mysnu) 미           | ·이페이지에서도 해당 | 방 정보를 수정해 주시기 =<br>학번/개인번호 | 바랍니다.  |            |
| 년월일              |                                          |            | 소속기관              |                       |             | 부서/학과                      |        |            |
| 비급/과정            |                                          |            | 재직/재학상태           |                       |             | 로그인D                       |        |            |
| 메일               |                                          |            | 이메일 수신동의          | () 동의                 | ○ 미통의       | 사무실전화번호                    |        |            |
| M드폰번호            |                                          |            | 카카오록 수신동          | 의 (동일                 | ○ 미동의       |                            |        |            |
| H인정보통의여부 📝       | 동의                                       |            | 개인정보통의일           | 2                     |             |                            |        |            |
|                  |                                          | 3          | . 저장              | ት정해 주시기 바람<br>라번/개인번호 | :니다.        |                            |        | <u>조</u> 載 |
|                  |                                          |            |                   | 부서/학과                 |             |                            |        |            |
|                  |                                          |            |                   | 르그인ID                 |             |                            |        |            |
|                  |                                          |            |                   | 나무실전화번호               |             |                            |        |            |
|                  |                                          |            |                   |                       |             |                            |        |            |
|                  |                                          |            |                   |                       |             |                            |        |            |
|                  |                                          |            |                   |                       |             |                            |        |            |

※이메일과 핸드폰 번호가 올바르게 입력되었는지 확인해주세요. ※온라인 동의 전면시행에 따라 <mark>이메일은 수신여부와 상관없이 발송됩니다.</mark>

## 외부연구원 이메일 확인/변경

## 외부연구원은 이메일 온라인 동의만 가능합니다. 이메일이 올바르게 등록되어 있는지 반드시 확인해주세요.

(이용자) 연구관리기관, 산학협력단

## 메뉴 A. SRnD ⇒ 연구원관리 ⇒ 연구원계약관리 ⇒ 외부연구원관리

| 1. 9                          | 친구자 조    | 회                     |         |            |        |      | 0        |         |      |          |        |
|-------------------------------|----------|-----------------------|---------|------------|--------|------|----------|---------|------|----------|--------|
| 29                            | 구원관리 > 연 | 구원계 <mark>약</mark> 관리 | 〉외부연구원론 | 년 (RMSSLCF | H190E) |      | 조호       | 신규 저    | 장 엑셀 | 도움말 개선/오 | 류 화면캡쳐 |
| 성                             | <b>B</b> |                       | 생년      | 월일         |        | 재직상태 | ○ 전체 🔹 ឆ | 비직 이 퇴직 |      |          |        |
| <mark>0</mark> 외 <sup>5</sup> | 부연구원 목록  | (총 1건)                |         |            |        |      |          |         |      |          |        |
| 순번                            | 사용자변호    | 개인번호                  | 대표번호    | 성명         | 생년월일   | 소속기관 | 소속부서     | 사용자구분   | 직급구분 | 재직상태     | 휘초등록일  |
| 1                             |          |                       |         |            |        |      |          |         |      |          |        |

### 2. **이메일 확인/변경**

| 외구연구원승  | <b>当</b> |                       |              |                     |        |                |
|---------|----------|-----------------------|--------------|---------------------|--------|----------------|
| 이 사용자토하 | 전다 내     | 부에서 외부소속으로 변경된 경우에는 [ | [내부인적불러오기] 버 | 튼을 클릭해서 등록해 주시기 바랍니 | ч.     | 내부인적불러오기 저장 삭제 |
| - Honel | 사용자번호    |                       | 개인번호         |                     | 대표번호   |                |
|         | 성명(국문)   | *                     | 성명(영문)       |                     | 성명(한문) |                |
| 기조성보    | 국가       | · ·                   | 외국인등록증발급여부   | *                   | 성별     | ○남 ◉여          |
|         | 주민등록번호   | ******         뒷번호생성  | 생년월일         |                     | 이메일    | ·              |

### 메뉴 B. SRnD ⇒ 연구원정보 ⇒ 연구원 조회

### 1. 연구자 조회

| <mark>0 연</mark> 구 | 원관리 >     | 면구원정보 > | 연구원 조호 | (RMSSLCIO | 10E)    |        |       |        |    |    |               |                 |      |      |      | 조회 엑셀                | 도응말        | 개선/오류 화            | 면캡쳐        |
|--------------------|-----------|---------|--------|-----------|---------|--------|-------|--------|----|----|---------------|-----------------|------|------|------|----------------------|------------|--------------------|------------|
| ų                  | 외부구분      | 전체      | ٣      | 연구생       | 등록여부 🛛  | 선택     | * 4   | :득구분   | 전체 | *  | 사용자구          | 분 전체            |      | •    |      | The p                |            |                    |            |
| 겁                  | 색조건       | 정명      | Ŧ      |           |         |        | e de  | 년월일    |    |    | 소속관리          | 기관              | Q    |      |      |                      |            |                    |            |
| 재                  | 직(재학)     | 상태 💿 전체 | ○ 재직   | ○ 재학      | ○퇴직 ○ 쯀 | 업 〇 수료 | cH    | 표/개인번호 |    |    | 모안서 약<br>개인정보 | 및 선택<br>동의      |      | ¥    |      |                      |            |                    |            |
| 9 연 구              | 원목록 (     | 총 12건)  |        |           |         |        |       |        |    |    |               |                 |      |      |      |                      | i          | 💼 대용량엑설            | 다운로드       |
| 순번                 | 사용자<br>번호 | 대표개인번호  | 개민번호   | 생년월일      | 주민등록번호  | 내외부구분  | 사용자구분 | 소득구분   | 성명 | 직급 | 연구원그룹         | 소속관리기관<br>(원소속) | 소관부서 | 소속기관 | 부서학과 | 면구생등록학기 <sup>1</sup> | 직(재학<br>상태 | ) 보안서약 및<br>개인정보동의 | 게 좌<br>등록며 |
| 1                  |           |         |        |           |         |        |       |        |    |    |               |                 |      |      |      |                      | 6          | Ŷ                  |            |
| 2                  |           |         |        |           |         |        |       |        |    |    |               |                 |      |      |      |                      | C          | Ň                  | ~          |

### 2. **이메일 확인/변경**

| 성명     |      |       | 영문명     |   | 연구원번호   | 개인번호    |     | 2    |
|--------|------|-------|---------|---|---------|---------|-----|------|
| 주민등록번호 |      | 상세보:  | 국적      | Ŧ | 여권번호    | 소득구분    | 기타소 | Ę    |
| 거주구분   | ○ 거주 | ◯ 비거주 | 거주지국    | Ŧ | 체류자격    | 체류기간    | ~   |      |
| 소속기관   |      |       | 임용/입학일자 |   | 직급/과정   | 연구생등록학기 |     |      |
| 부서/학과  |      |       | 퇴직/졸업일자 |   | 재직/재학상태 | 국가연구자번호 |     | 발급안내 |
| 핸드폰번호  | -    |       | 이메일     |   | 사무실전화번호 | FAX번호   |     |      |

# <mark>온라인 동의서 발송</mark>

## 이메일<sub>(모두 발송)</sub> · 카카오톡 수신동의자 대상으로 '보안서약 및 개인정보활용 동의서'를 [전자발송] 합니다.

### 메뉴 SRnD ⇒ 연구원관리 ⇒ 연구원계약관리 ⇒ 연구원계약등록및변경

(이용자) 연구관리기관, 산학협력단

#### 1. 계약대상자(연구자) 또는 소속관리기관 조회

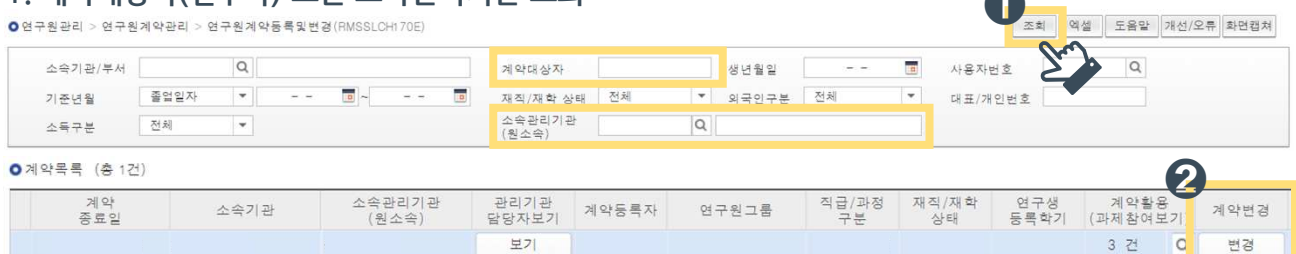

### 2. 전자 발송 클릭

| 근로소득계약 등 | 5록 |         | Ð        |                 |           | :     |
|----------|----|---------|----------|-----------------|-----------|-------|
| ●신청정보    |    |         | 보안서약 및 기 | 개인정보활용동의서 전자 발생 | 응 근로계약서출력 | 저장 삭제 |
| 신청번호     |    | 신청일자    |          | 진행상태 2          |           |       |
| 신청자      |    | 신청자소속부서 |          |                 | •         |       |

### 메뉴 SRnD ⇒ 업무공통 ⇒ 발송문관리 ⇒ 발송문현황관리

(이용자) 산학협력단

#### 1. 이메일·카카오톡 발송상태 조회

| 빌   | 송구분         | EMA                                      | L                                     | -                                             |     | 발송일  | 2023-02-17 | -    | 2023-02-17 |             | 업무구분                         | 전체                     | •                        |            |                                    |                              |                  |                                                          |
|-----|-------------|------------------------------------------|---------------------------------------|-----------------------------------------------|-----|------|------------|------|------------|-------------|------------------------------|------------------------|--------------------------|------------|------------------------------------|------------------------------|------------------|----------------------------------------------------------|
|     | 수신자         |                                          | Q                                     |                                               | Ŷ   | 신구분  | 선택         | -    |            |             | 발송상태                         | 전체                     |                          |            | •                                  |                              |                  |                                                          |
| 검   | 색조건         | 백조건 발송문제목 ▼ 보인                           |                                       |                                               |     |      | 경보         |      |            |             | 발송문명                         |                        |                          |            |                                    |                              |                  |                                                          |
| 송현  | 황목록         | (총 8건                                    | )                                     |                                               |     |      |            |      |            |             |                              |                        |                          |            |                                    | 재                            | 전송               | ● 행 삭제                                                   |
| 송현  | 황목록         | (총 8건<br>발송구분                            | 발송문명                                  | 발송일                                           | 발송자 | 발송자이 | 메일 수(      | 신자 수 | 신자이메일      | 수신자<br>전화번호 | 발송내용                         | 발송상태                   | 개발송<br>며부                | 재발송<br>횟수  | 발송문제                               | 재 목                          | 전송<br><b>수정자</b> | <ul> <li>행삭제</li> <li>수정일시</li> </ul>                    |
| 송 현 | 황목록<br>상태 빌 | (총 8건<br>발 <b>송구분</b><br>EMAIL           | 발송문명<br>보안서약서 및                       | 발송일<br>2023-02-17                             | 발송자 | 발송자이 | 메일 수(      | 신자 수 | 신자이메일      | 수신자<br>전화번호 | 발송내용<br>내용 보기                | 발송상E<br>대기             | 해발송<br>여부<br>N           | 재발송<br>횟수  | 발송문자<br>[서울대 :                     | 재<br>태목<br>산학1               | 전송<br>수정자        | ● 행 삭제<br>수정일시<br>2023-02-1                              |
| 송현  | 황목록<br>상태 별 | (총 8건<br>발 <b>송구분</b><br>EMAIL<br>EMAIL  | 발송문명<br>보안서약서 및<br>보안서약서 및            | <b>발송일</b><br>2023-02-17<br>2023-02-17        | 발송자 | 발송자이 | 메일 수(      | 신자 수 | 신자이메일      | 수신자<br>전화번호 | 발송내용<br>내용 보기<br>내용 보기       | 발송상태<br>대기<br>성공       | 비발송<br>여부<br>N<br>N      | 재 발송<br>횟수 | 발송문자<br>[서울대 :<br>[서울대 :           | 재<br>베목<br>산학1<br>산학1        | 전송<br><b>수정자</b> | ● 행 삭제<br>수정일시<br>2023-02-1<br>2023-02-1                 |
| 송현  | 황목록<br>상태 별 | (총 8건<br>발송구분<br>EMAIL<br>EMAIL<br>EMAIL | 발송문명<br>보안서약서 및<br>보안서약서 및<br>보안서약서 및 | 발송일<br>2023-02-17<br>2023-02-17<br>2023-02-17 | 발송자 | 발송자미 | 메일 수(      | 신자 수 | 신자이메일      | 수신자<br>전화번호 | 발송내용<br>내용보7<br>내용보7<br>내용보7 | 발송상태<br>대기<br>성공<br>성공 | 해보송<br>여부<br>N<br>N<br>N | 재 발송<br>횟수 | 발송문자<br>[서울대 :<br>[서울대 :<br>[서울대 : | 재<br>배목<br>산학1<br>산학1<br>산학1 | 전송<br><b>수정자</b> | ● 행 삭제<br>수정일시<br>2023-02-11<br>2023-02-11<br>2023-02-11 |

**I** 

## 이메일에서 온라인 동의

## 이메일에서 보안서약 및 개인정보활용 동의 절차를 진행합니다.

(이용자) 내·외부 연구자

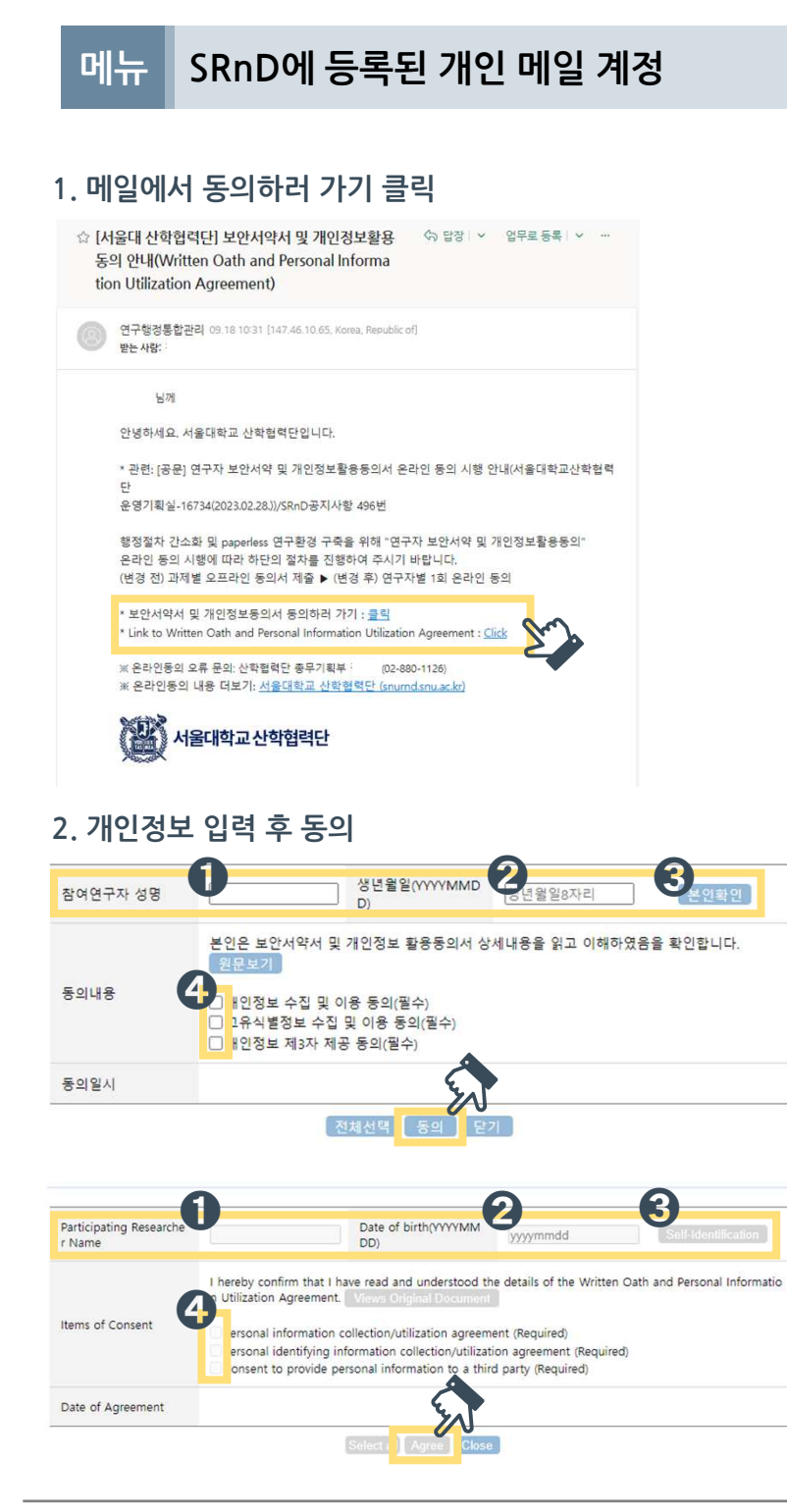

## 카카오톡에서 온라인 동의

## 핸드폰 카카오톡에서 보안서약 및 개인정보활용 동의 절차를 진행합니다.

(이용자) 내부 연구자

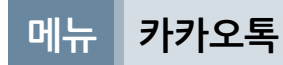

#### 1. 카카오톡에서 동의 클릭

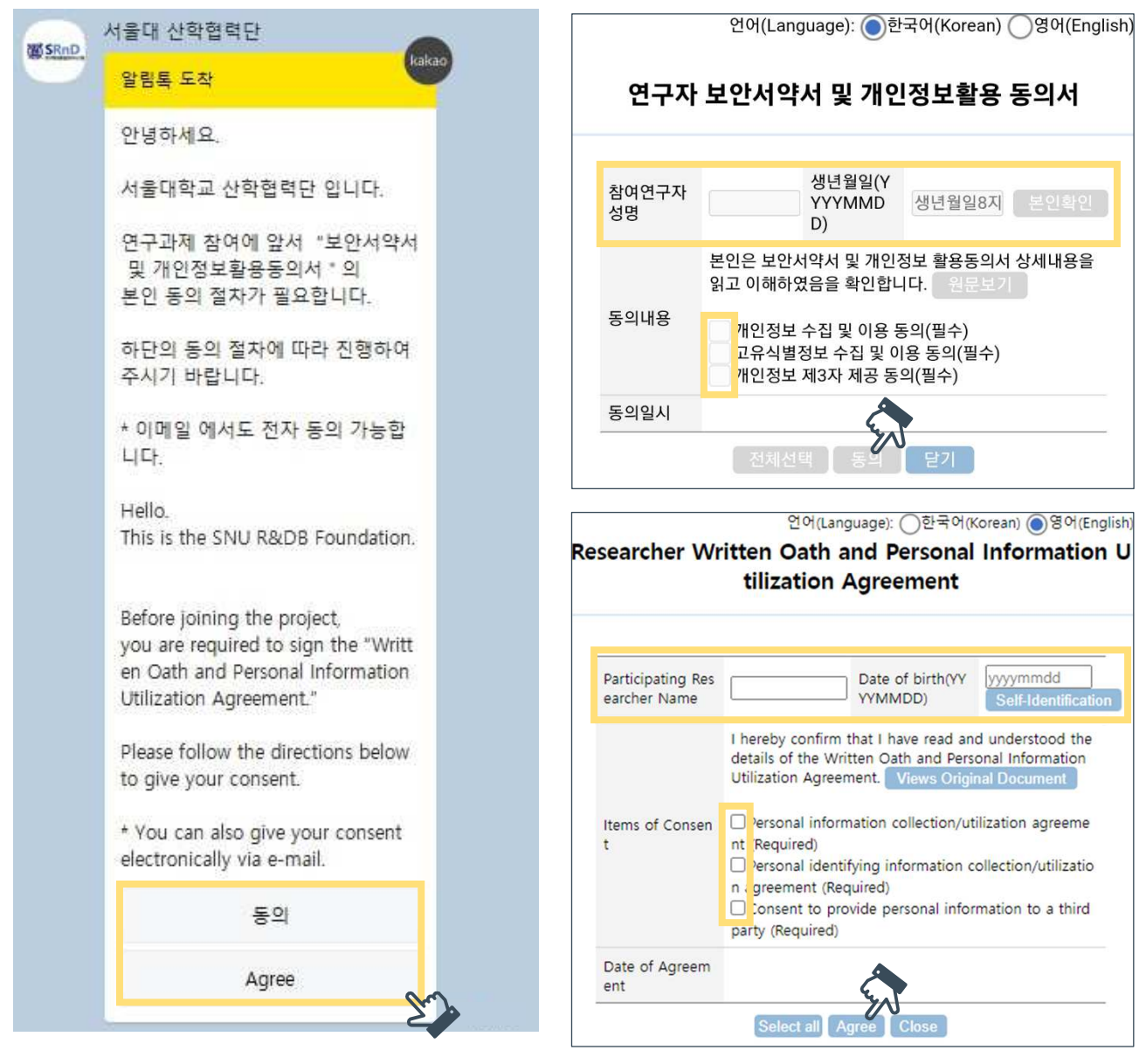

#### 2. 개인정보 입력 후 동의

## SRnD에서 연구자 직접 동의

## 이메일·카카오톡으로 동의를 원하지 않는 경우, SRnD 에서 직접 동의가 필요합니다.

(이용자) 내부 연구자

## 메뉴 SRnD ⇒ 연구관리 ⇒ 연구자정보관리 ⇒ 기본정보 및 서명관리

#### 1. 보안서약 및 개인정보활용 동의하기

| 성명     |      |      |      | 영문명     |      |   | 연구원번호   | 개인번호    |     |      |
|--------|------|------|------|---------|------|---|---------|---------|-----|------|
| 주민등록번호 |      |      | 상세보7 | 국적      | 대한민국 | * | 여권번호    | 소득구분    | 기타소 | 득    |
| 거주구분   | ◉ 거주 | ○비거주 |      | 거주지국    |      | ٣ | 체류자격    | 체류기간    | ~   |      |
| 소속기관   |      |      |      | 임용/입학일자 |      |   | 직급/과정   | 연구생등록학기 |     |      |
| 부서/학과  |      |      |      | 퇴직/졸업일자 |      |   | 재직/재학상태 | 국가연구자번호 |     | 발급안내 |
| 핸드폰번호  |      |      |      | 이메일     |      |   | 사무실전화번호 | FAX번호   |     |      |

#### 

### ※서명등록을 하였다면 동의서 출력 시 등록된 서명으로 기록됩니다.

## 동의서 출력

## 보안서약 및 개인정보활용 전자동의를 완료한 경우 동의서를 출력할 수 있습니다.

### 메뉴 A. SRnD ↔ 연구관리 ↔ 연구자정보관리 ↔ 기본정보 및 서명관리

(이용자) 내부 연구자

| 성명                 |        |           | 영문명     |      |        | 연구원번호               |         | 개인번호    |                  |
|--------------------|--------|-----------|---------|------|--------|---------------------|---------|---------|------------------|
| 주민등록번호             |        | 상세보7      | 국적      | 대한민국 | ¥      | 여권번호                |         | 소득구분    | 기타소득             |
| 거주구분               | ◉ 거주   | ○ 비거주     | 거주지국    |      | *      | 체류자격                |         | 체류기간    |                  |
| 소속기관               |        |           | 임용/입학일자 |      |        | 직급/과정               |         | 연구생등록학기 |                  |
| 부서/학과              |        |           | 퇴직/졸업일자 |      |        | 재직/재학상태             |         | 국가연구자번호 | 발급안              |
| 핸드폰번호              |        |           | 이메일     |      | {<br>_ | 사무실전화번호             |         | FAX번호   |                  |
| 홈페이지 주소            |        |           |         |      |        |                     |         |         |                  |
| 홈페이지 주소<br>연구자 보안사 | 너약 및 개 | 인정보활용 동의  |         |      |        |                     |         |         |                  |
| 보안서약 및 개           | 인정보활용  | 용동의(동의일자) |         |      |        | 동의/Agree (20230202) | 동의/Agre | : 동의사   | 너 출력 Agreement P |

## 메뉴 B. SRnD ⇒ 연구원관리 ⇒ 연구원계약관리 ⇒ 연구원계약등록및변경

#### (이용자) 연구관리기관, 산학협력단

### 1. 계약대상자(연구자) 또는 소속관리기관 조회

| 구원관리 > 연구원 | 계약관리 > 인 | 1구원계약: | 등록및변경 | B (RMSSLC | H170E) |                 |    |   |       |    |   | 조회      | 역설  | 도움말 | 개선/오류 | 화면캡치 |
|------------|----------|--------|-------|-----------|--------|-----------------|----|---|-------|----|---|---------|-----|-----|-------|------|
| 소속기관/부서    |          | Q      |       |           |        | 계약대상자           |    |   | 생년월일  |    |   | 사용자번호   | 7.1 | Q   |       |      |
| 기준년월       | 졸업일자     | •      |       | -         | -      | <br>재직/재학 상태    | 전체 | Ŧ | 외국인구분 | 전체 | * | 대표/개인번호 |     |     |       |      |
| 소득구분       | 전체       | Ŧ      |       |           |        | 소속관리기관<br>(원소속) |    | Q |       |    |   |         |     |     |       |      |

### 2. 대상자 선택 후 출력 클릭

| 이계약      | 대상  | 자 목록 | (총 0건) | ※ 연극 | 7원의 인적 | <mark>, 계약</mark> 등 | 관련 내용은 | 소속관리기 | <b>관(</b> 원 보영 | 안서약 및 개 | 인정보활용  | 동의서 출락 | 훅 등의서 | 출력(영문)      | 근로소         | 득등록          | 기타소득등록            |
|----------|-----|------|--------|------|--------|---------------------|--------|-------|----------------|---------|--------|--------|-------|-------------|-------------|--------------|-------------------|
|          |     |      | 계약(확용  |      |        |                     | 소속관리기관 | 보안서약  |                |         |        | 서울대    | 학교 통합 | 인적정보        |             |              |                   |
| <b>1</b> | 역 사 | 용자민족 | 대상자    | 생년물일 | 소득구문   | 소쪽기관                | (원소속)  | 개인정보통 | 적용인적           | 대표개인번   | 1 개인번호 | 소속기관   | 소속부서  | 직급/과정<br>구분 | 재직/재학<br>구분 | 본교임용<br>학생입학 | 일 퇴직일자/<br>일학생졸업일 |
| 1        | ]   |      |        |      |        |                     |        |       |                |         |        |        |       |             |             |              |                   |

6

# 연구자 온라인 동의 여부 확인

### 메뉴 A. SRnD ⇒ 연구원관리 ⇒ 연구원계약관리 ⇒ 연구원계약등록및변경

(이용자) 연구관리기관, 산학협력단 (조회 조건) 계약대상자(연구자) 또는 소속관리기관 조회

| 연구원관              | 리 > 연구원       | 계약관리 > 연                                                 | 년구원계약동                     | <mark>록및</mark> 변경(RM: | SSLCH170E)                   |                          |                                                                                             |                         |                  |              |                         |                         | <b>Z</b> <sup>±</sup>         | 역설                 | 도움말                | 개선/오류                 | 화면캡;              |
|-------------------|---------------|----------------------------------------------------------|----------------------------|------------------------|------------------------------|--------------------------|---------------------------------------------------------------------------------------------|-------------------------|------------------|--------------|-------------------------|-------------------------|-------------------------------|--------------------|--------------------|-----------------------|-------------------|
| 소속                | 기관/부서         |                                                          | Q                          |                        |                              | 2                        | 약대상자                                                                                        |                         | 생년               | 20<br>20     |                         | · · ·                   | 용자번호                          |                    | Q                  |                       |                   |
| 기준                | 년월            | 졸업일자                                                     | -                          | 0                      | ~                            | · 자                      | 직/재학 상태                                                                                     | 전체                      | ▼ 외국:            | 인구분          | 전체                      | · 대 3                   | 표/개인번호                        |                    |                    |                       |                   |
| 소득                | 구분            | 전체                                                       | •                          |                        |                              | 소                        | 속관리기관                                                                                       |                         | Q                |              |                         |                         |                               |                    |                    |                       |                   |
| 계약다               | 상자 목록         | (총 0건)                                                   | ※ 연극                       | 구원의 인적                 | 역,계약 등                       | 관련 내용을                   | ~ 소속관리기                                                                                     | ]관(원 보                  | 안서약 및 개          | 인정보활         | 용동의서 출                  | 력 동의서                   | 출력(영문                         | ) 근로               | 소득등록               | 록 기타                  | 소득등               |
| 계약다               | 상자 목록         | (총 0건)                                                   | ※ 연극                       | 7원의 인적                 | <mark>역, 계약</mark> 등         | 관련 내용                    |                                                                                             | ]관(원 보)                 | 안서약 및 개          | 인정보활         | 용동의서 출<br>서울대           | 력 동의서<br>해학교 통합         | 출력(영문                         | ) 근로               | 소득등특               | 록 기타                  | 소득등               |
| 계약다<br>반선택        | 상자 목록<br>사용자번 | (총 0건)<br>·<br>·<br>· · · · · · · · · · · · · · · · ·    | ※ 연극<br>생년윌일               | 구원의 인적<br>소득구분         | 력, 계약 등<br>소속기관              | 관련 내용<br>소속관리기<br>(원소속)  | 2<br>2<br>2<br>2<br>2<br>2<br>2<br>2<br>2<br>2<br>2<br>2<br>2<br>2<br>2<br>2<br>2<br>2<br>2 | 비 <b>관(원</b> 보)<br>적용인적 | 안서약 및 개<br>대표개인번 | 인정보활<br>기민번  | 용동의서 출<br>서울대<br>호 소속기관 | 력 동의서<br>해학교 통합<br>소속부서 | 출력(영문<br>1인적정보<br>직급/과정<br>구분 | ) 근로<br>재직/재<br>구분 | 소득등<br>학본교(<br>학생  | 록 기타<br>김용일 퇴<br>입학일학 | 소득등<br>직일지<br>생졸업 |
| 계약다<br>반선택        | 상자 목록<br>사용자번 | (총 0건)<br>·<br>·<br>·<br>· · · · · · · · · · · · · · · · | ※ 면극<br>생년윌일               | 구원의 인적<br>소득구분         | <mark>역, 계약 등</mark><br>소속기관 | 관련 내용을<br>소속관리기<br>(원소속) | 2 소속관리기<br>2 보안서익<br>개인정보                                                                   | <b> 관(원</b> 보)<br>적용인적  | 안서약 및 개<br>대표개인번 | 인정보활<br>기가인번 | 용동의서 출<br>서울대<br>호 소속기관 | 력 동의서<br>해학교 통합<br>소속부서 | 출력(영문<br>1인적정보<br>직급/과정<br>구분 | ) 근로<br>재직/재<br>구분 | 소득등<br>학본교(<br>학생  | 록 기타<br>임용일 퇴<br>입학일학 | 소득등<br>직일지<br>생졸업 |
| 계약다<br>2번선택<br>16 | 상자 목록<br>사용자번 | (총 0건)<br>제약(활용<br>대상자                                   | <mark>※ 연</mark> 극<br>생년윌일 | 구원의 인적<br>소득구분         | <mark>역, 계약 등</mark><br>소속기관 | 관련 내용<br>소속관리기<br>(원소속)  | 2 소속관리기<br>2 보안서익<br>개인정보                                                                   | 미관(원 보)<br>적용인적         | 안서약 및 개<br>대표개인번 | 인정보활<br>개인번  | 용동의서 출<br>서울대<br>호 소속기관 | 력 동의서<br>해학교 통합         | 출력(영문<br>인적정보<br>직급/과정<br>구분  | ) 근로<br>재직/재<br>구분 | 소득등록<br>학본교(<br>학생 | 록 기타<br>김용일 퇴<br>입학일학 | 소득등<br>직일:<br>생졸입 |

### 메뉴 B. SRnD ⇔ 연구원정보 ⇔ 연구원 조회

(이용자) 연구관리기관, 산학협력단 (조회 조건) 연구자 성명 또는 소속관리기관 조회

19

| 9연구원관리 > 연구        | 1원정보 > | 연구원 조회 | a (RMSSLCIO | 40E)   |       |                        |        |    |    |              |                 |      |      |      | 조회 역설   | 도움말         | 개선/오류 화          | 면캡쳐       |
|--------------------|--------|--------|-------------|--------|-------|------------------------|--------|----|----|--------------|-----------------|------|------|------|---------|-------------|------------------|-----------|
| 내외부구분              | 전체     | Ŧ      | 연구생         | 등록여부   | 선택    | •                      | 소득구분   | 전체 | *  | 사용자구         | 분 전체            |      | •    |      | The p   | •           |                  |           |
| 검색조건               | 성명     | •      |             |        |       |                        | 평년월일   |    |    | 소속관리         | 기관              | Q    |      |      |         |             |                  |           |
| 재직(재학)상태           | ④ 전체   | ○ 재직   | () 재학       | ○ 퇴직 ○ | 졸업 🔿  | 수료 대                   | 표/개인번호 |    |    | 보안서약<br>개인정보 | 및 선택<br>동의      |      | *    |      |         |             |                  |           |
| ) 연구원목록 (총 1:      | 2건)    |        |             |        |       |                        |        |    |    |              |                 |      |      |      |         | Ģ           | 대용량엑셀            | 다운로드      |
| 순번 사용자 대표<br>번호 대표 | 개인번호   | 개인번호   | 생년활일        | 주민등록번  | 호 내외부 | 구분사용 <mark>자구</mark> 는 | (소득구분  | 성명 | 직급 | 연구원그룹        | 소속관리기관<br>(원소속) | 소관부서 | 소속기관 | 부서학과 | 연구생등록학기 | 재직(재희<br>상태 | 보만서약 및<br>개인정보동의 | 개좌<br>동목여 |
| 1                  |        |        |             |        |       |                        |        |    |    |              |                 |      |      |      |         |             | Y                | V         |
| 2                  |        |        |             |        |       |                        |        |    |    |              |                 |      |      |      |         |             | N                | ~         |

### 메뉴 C. SRnD ⇒ 연구과제관리 ⇒ 참여연구원 ⇒ 참여연구원등록/변경

#### (이용자) 내부 연구자, 연구관리기관, 산학협력단 (조회 조건) 과제별 조회

| ○ 과제정보  |          |          |           |       |       |      |           |                  |       |        |          | 연구   | 원변경확     | 인서 외부        | 기관장 확인   | 서 신규         | 저장 신성 |
|---------|----------|----------|-----------|-------|-------|------|-----------|------------------|-------|--------|----------|------|----------|--------------|----------|--------------|-------|
| 과제번호    | *        |          |           | 요 연구성 | 법임자 [ |      |           | 과제명              |       |        |          |      |          | 연구기경         | <u>P</u> |              |       |
| 인건비     | 연구활      | 동비 :     |           | 박사급연구 | 원 :   |      | 연구보조원수당   | t :              |       |        |          |      |          |              | _        |              | 이름    |
| 신청자     | 신청자      |          |           | A1 #4 |       | -    |           |                  |       |        |          |      | 첨부파일(0)건 |              |          |              |       |
| 신청일자    | 신청일자 🔳   |          |           |       | 4     | e    |           |                  |       |        |          |      | 25       |              |          |              |       |
|         |          |          |           |       |       |      |           |                  |       |        |          |      |          |              |          |              |       |
| ○참여연구원  | (총 14명)  | 이를       | 응을 입력하    | 세요 조회 | 타과제계  | 상률조회 | ※ 국가연구개발시 | 사업 참여제한자의 경우     | 붉은색으로 | 표시됩니다. |          |      |          |              |          |              |       |
| 순번 🗌 상태 | 변경<br>구분 | 중단<br>며부 | 사용자<br>구분 | 연구원번호 | 연구역할  | 성명   | 부서        | 보안서약 및<br>개인정보동의 | 함여시작일 | 참여종료일  | 참며<br>일수 | 지급여부 | 계상률      | 계상률<br>(미지급) | 인건비      | 인건비<br>(미지급) | ç     |
| 1       | -        |          |           |       |       |      |           | N                |       |        |          |      |          |              |          |              |       |
| 2       | Ŧ        |          |           |       |       |      |           | N                |       |        |          |      |          |              |          |              |       |
| 3       | -        |          |           |       |       |      |           | N                |       |        |          |      |          |              |          |              |       |
| 4       | -        |          |           |       |       |      |           | N                |       |        |          |      |          |              |          |              |       |
| 5       | -        |          |           |       |       |      |           | N                |       |        |          |      |          |              |          |              |       |
| 6       | -        |          |           |       |       |      |           | N                |       |        |          |      |          |              |          |              |       |
| 4       |          |          |           |       |       |      |           |                  |       |        |          |      |          |              |          |              |       |

# [서식] 보안서약 및 개인정보활용동의서

|                                                                                                    | ~ えい                                                                                                    | 신경도 결승                                                                                                    | 0-1-1                                                                                            |
|----------------------------------------------------------------------------------------------------|----------------------------------------------------------------------------------------------------|----------------------------------------------------------------------------------------------------|--------------------------------------------------------------------------------------------------|
|                                                                                                    | < 보 안 서 익                                                                                                    | *서 >                                                                                                    |                                                                                                  |
| 2 민은 연구과제에 참여함에 있어 나눔 사항을 준수할 것<br>1. 본인은 연구과제에 참여함에 있어 제반 보안관계 규정<br>2. 본인은 연구 정보를 누설함이 법률위반행위가 됨을 명<br>누설하지 아니한다.<br>3. 본인은 관계법규와 학칙을 준수하며, 연구과제에 대한<br>받을 것을 서약한다.<br>가. 「과학기술기본법」제11조(국가연구개발사업의 추·<br>나. 「국가연구개발혁신법」제21조(국가연구개발사업의 추·<br>다. 「산업기술의 유출방지 및 보호에 관한 법률」제123<br>라. 「서울대학교 연구원 임용 규정」제6조(해임·해촉) 축<br>《개인경<br>→ 서울대학교 산학협력단에서는 연구관리 용도로 개인경<br>- 필수정보: 성명, 성별, 생년원일, 주민등록번호(고유·<br>국적, 학적정보, 지급액<br>- 보유목적: 인건비 및 수당 지급, 세무신고, 각종 증명 | 응 영국히 서약(<br>및 지침을 성실<br>심하고 재직 중)<br>정보를 누설한<br>진)<br>등의 보안)<br>조(국가연구개발<br>등 각종 서울대혁<br>정보(고유식별정<br>식별정보), 주소, | 압니다.<br>히 수행한다.<br>은 물론 퇴직 후에도 알게 위<br>때에는 아래의 관계법규외<br>사업의 보호관리)<br>t고 학칙·규정<br><b>이용 동의 〉</b><br>보 포함)를 보유하고 있습<br>이메일, 핸드폰번호, 계조<br>리 제반사항, 서울대학교의 | 린 모든 기밀 사항을 일체 타인에게<br>· 학칙에 따라 엄중한 처벌과 징계를<br>·<br>니다.<br>·정보, 연구자등록번호, 소속, 직위<br>니통계작성, 학술연구 등 |
| ▶ 수집한 개인정보는 서울대학교 연구비 관리 규정」 제3<br>▶ 개인정보(고유식별정보 포함) 수집에 동의하지 않을 4                                                                                                    | 31조(관계서류의<br>수 있으나, 이 경·                                                                                         | 보존)에 따라 보관합니디<br>우 인건비 및 수당지급이 기                                                                                                    | 베한될 수 있습니다.                                                                                      |
| ⊃ 개인정보 수집 및 이용에 동의하십니까?<br>⊃ 고유식별정보 수집 및 이용에 동의하십니까?                                                                                                    |                                                                                                    | ☐ 동의함<br>☐ 동의함                                                                                                    | □ 동의하지않음 □ 동의하지않음                                                                                |
| < 개인경                                                                                                    | 성보의 제3지                                                                                                    | 계공 동의 >                                                                                                    |                                                                                                  |
| <ul> <li>서울대학교 산학협력단은 원칙적으로 연구자의 개인경<br/>처리하며, 연구자의 사전 동의 없이는 본래의 범위를 해<br/>개인정보를 제3자에게 제공할 수 있습니다.</li> <li>연구자가 사전에 제3자 제공 및 공개에 동의한 경우</li> <li>법령 등에 의해 제공이 요구되는 경우</li> <li>서비스의 제공에 관한 계약의 이행을 위하여 필요한<br/>곤란한 경우</li> <li>통계작성 및 학술연구 등의 목적을 위해 필요한 경우</li> <li>서울대학교의 통계작성, 학술연구 등의 목적을 위해</li> <li>제공된 개인정보는 동의서가 작성된 시점부터 개인정!</li> <li>개인정보 제3자 제공에 동의하지 않을 수 있으나, 이 경종</li> </ul>                                                      | 정보를 〈개인정보<br>초과하여 처리하<br>개인정보로서 경<br>로, 특정 개인을<br>필요한 경우로 7<br>보 제3자 제공목<br>경우 인건비 및 4                           | 2 수집 및 이용 동의> 보유<br>거나 제3지에게 제공하지<br>에적/기술적인 사유로 통<br>알아볼 수 없는 형태로 개<br>바인정보를 제공하는 경우<br>적 달성 시까지 보관됩니다<br>누당지급이 제한될 수 있습                             | 목적에서 명시한 범위 내에서<br>않습니다. 다만, 다음의 경우에는<br>상의 동의를 받는 것이 현저히<br>인정보를 제공하는 경우<br>다.<br>니다.           |
| ⊃ 개인정보의 제3자 제공에 동의하십니까?                                                                                                    |                                                                                                    | 동의함                                                                                                    | □ 동의하지않음                                                                                         |
| 동의                                                                                                    | 일자: 년                                                                                                    | 월 일                                                                                                    |                                                                                                  |
|                                                                                                    | 서울이                                                                                                    | 내학교                                                                                                    | (인)                                                                                              |

# [서식] 보안서약 및 개인정보활용동의서

### Written Oath & Personal information Utilization Agreement

#### < Written Oath >

- 1. I Hereby pledge myself to observe the following regulations while participating in the research and development project, at Seoul National University(SNU).
- I Hereby pledge myself not to leak out confidential information that is obtained while conducting my research work not only during but also after my stay at SNU.

3. I duly sign here with full understanding that I will be punished for any violation of the above mentioned regulations.

#### < Personal Information Collection and Usage Agreement >

- The SNU R&DB Foundation retains personal information (including identifying information) for research management purposes.
  - Required information : Name, sex, date of birth, resident registration number(identifying information), address,
     e-mail, mobile phone number, bank account information, research registration number, affiliation, position,
     nationality, academic register information, payment amount
  - Purpose of retention : research management related affairs, including payment of personnel expenses and allowances, tax filing, and issuance of various certificates, SNU statistics, and academic research
- The collected personal information is retained in accordance with Article 31 (Preservation of Related Documents) of the Seoul National University Research Funds Management Regulation.
- You may not agree to the collection of personal information(including identifying information), which can result in the restriction of payment of personnel expenses and allowances.

Do you agree with the collection of your personal information and its utilization?
 Do you agree with the collection of your identifying information and its utilization?

| Agree | Disagree |
|-------|----------|
| Agree | Disagree |

#### < Provision Agreement of Personal Information to a Third Party >

- The SNU R&DB Foundation handles the personal information of researchers within the scope specified in the purpose of retention of the Personal Information Collection and Usage Agreement, and personal information is not handled beyond the specified scope or provided to a third party without prior consent of the researcher. However, for the following cases, personal information may be provided to a third party.
  - The researcher has agreed to the provision of information to a third party beforehand.
  - The provision is required by legislation.
  - Receiving an agreement is significantly difficult due to economical/technical reasons, during the fulfillment of a contract on the provision of services.
  - The provision of information is required anonymously, during the purpose of producing SNU statistics or academic research.
  - The provision of information is required during the purpose of producing SNU statistics or academic research.
- The provided personal information is retained from the point in time when agreement is given until the purpose of personal information provision to a third party is achieved.
- You may not agree to the provision of personal information to a third party, which can result in the restriction of payment of personnel expenses and allowances.

Do you agree with the provision of your personal information to a third party?
 Agree Disagree

Date of Agree:

(인)

\* This document is an electronic document that can be output/search from SRnD.

Seoul National University